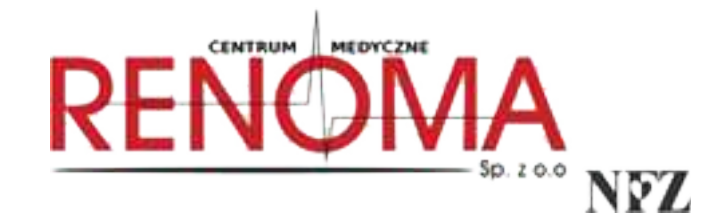

## <u>INSTRUKCJA</u> JAK ZŁOŻYĆ E-DEKLARACJĘ POZ

Każdy pacjent ma możliwość złożyć deklarację wyboru lekarza, pielęgniarki i położnej POZ drogą elektroniczną, czyli bez wychodzenia z domu.

Nasz krótki poradnik pokaże krok po kroku jak tego dokonać.

## KROK 1

Zaloguj się do swojego Internetowego Konta Pacjenta (IKP) na: https://www.pacjent.gov.pl/

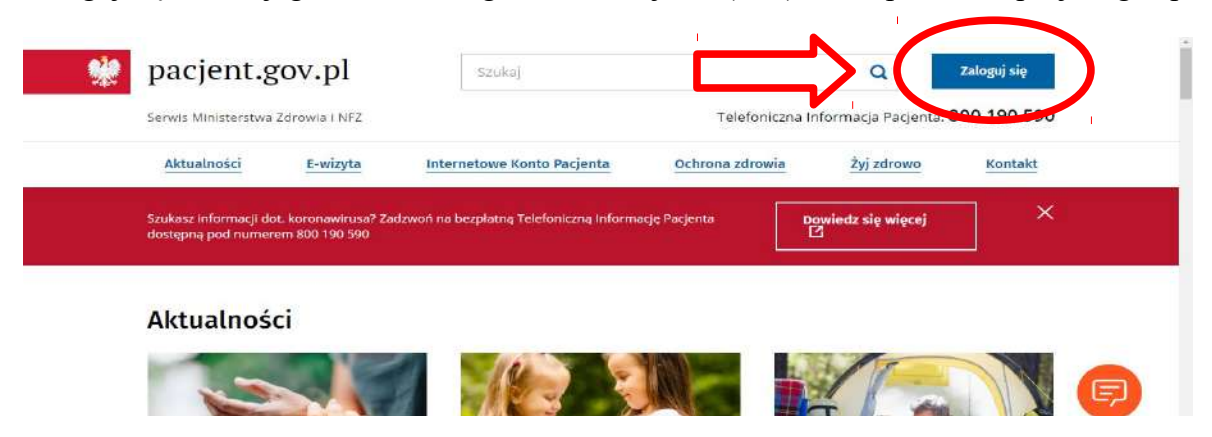

\* W celu zalogowania się na IKP, należy posiadać profil zaufany, który można również założyć w trakcie całego procesu.

| pacjent.§           | gov.pl                        | Szukaj                                |                 | a                 | Zaloguj się |
|---------------------|-------------------------------|---------------------------------------|-----------------|-------------------|-------------|
| Serwis Ministerstwa | a Zdrowia i NFZ               |                                       | Telefoniczna Ir | formacja Pacjenta | 800 190 590 |
| Aktualności         | E-wizyta                      | Internetowe Konto Pacjenta            | Ochrona zdrowia | żyj zdrowo        | Kontakt     |
| Zaloguj si          | ę na Interi                   | netowe Konto Pacjer                   | nta             |                   |             |
|                     |                               |                                       |                 |                   |             |
| Zalog               | uj się                        |                                       |                 |                   |             |
| Zalog               | uj się<br>PZ, zobacz jak go z | ałożyć 🖸 lub Zaloguj się kontem ZIP 🛙 |                 | _                 |             |

## KROK 2 Klikamy: "MOJE KONTO"

| Recepty Wizyty Skierowania Zw                                                | olnienia Profilaktyka Apteczka Uprawr                                                          | nienia Moje konto 重                     |
|------------------------------------------------------------------------------|------------------------------------------------------------------------------------------------|-----------------------------------------|
| , wita                                                                       | j w Internetowym Koncie                                                                        | Pacjenta                                |
|                                                                              |                                                                                                |                                         |
| Recepty                                                                      | Wizyty                                                                                         | Skierowania                             |
| Znajdziesz tu:                                                               | Znajdziesz tu:                                                                                 | Znajdziesz tu:                          |
| e-recepty (recepty elektroniczne)                                            | <ul> <li>wizyty zaplanowane w ramach NFZ</li> </ul>                                            | e-skierowania     (disensional)         |
| zrealizowane recepty papierowe                                               | <ul> <li>historię wizyt (od 2008 r.) w ramach NFZ</li> </ul>                                   | Informacie o skierowaniach do uzdrowisk |
| (od początku 2019 r.)                                                        | <ul> <li>informacje o endoprotezoplastykach<br/>stawowych (jeśli masz endoprotezy).</li> </ul> | w ramach NFZ                            |
| <ul> <li>leki na recepte, zrefundowane przez NFZ<br/>(ad 2008 c.)</li> </ul> | zrealizowanych w ramach NFZ od 2008 r.                                                         |                                         |
| fere works of                                                                |                                                                                                | Aktywuj system Windows                  |
| Zobacz                                                                       | Zobacz                                                                                         | Zobacz                                  |

| Złóż                                      | nową                                         | dekla                                               | rację P                                            | oz                                                   |                                                     |                                                                       |        |
|-------------------------------------------|----------------------------------------------|-----------------------------------------------------|----------------------------------------------------|------------------------------------------------------|-----------------------------------------------------|-----------------------------------------------------------------------|--------|
| Przejrzyj sw<br>podstawow<br>jest płatna. | oje deklarac<br>ej opieki zdr<br>Kiedy podpi | je. Możesz wyb<br>owotnej (POZ).<br>szesz i wyślesz | rać lub zmienić<br>W roku kalenda<br>nową deklarac | online swojego<br>Irzowym możesz<br>ję, Twoja poprze | lekarza, pielęg<br>bezpłatnie zło<br>dnia deklaracj | niarkę lub położną<br>ożyć 2 deklaracje, każda ko<br>a straci ważność | olejna |
| Data wystawie<br>07.07.2020 1             | enia<br>13:48:47                             |                                                     |                                                    |                                                      |                                                     |                                                                       |        |
| Sprawd                                    | ź <mark>d</mark> ane p                       | oacjenta                                            |                                                    |                                                      |                                                     |                                                                       |        |
| A Twoje dar<br>Pola ozna                  | ie adresowe zo<br>czone gwiazdk              | stały automatyczi<br>ą są wymagane.                 | nie wypełnione na                                  | i podstawie profilu                                  | na Internetowyn                                     | n Koncie Pacjenta.                                                    |        |

| Kobieta                               |                     |                 |  |
|---------------------------------------|---------------------|-----------------|--|
| PESEL                                 |                     |                 |  |
| Nazwisko rodowe *                     |                     |                 |  |
|                                       |                     |                 |  |
| Numer karty ubezpieczenia zdrowotnego | Kod oddziału wojewo | ódzkiego NFZ, * |  |
|                                       | 05 - Łódzki Oddział | N FZ 🗸          |  |
| Adres zamieszkania                    |                     |                 |  |
| Województwo *                         | Kod pocztowy *      | Miejscowość *   |  |
| ŁÓDZKIE                               | 1                   |                 |  |

Jeśli dane są poprawne, możesz przejść do wypełnienia deklaracji.

## KROK 3

Wybierz typ deklaracji i wprowadź dane placówki. \* dla ułatwienia pokażemy krok po kroku co należy zaznaczyć przy każdej deklaracji

| vby korzystać z podstawowej opieki zdrowotnej finansowanej ze środków publicznych w ramach umowy z NFZ<br>Jokonać wyboru lekarza, pielęgniarki i/lub położnej w wybranej placówce medycznej. Teraz możesz też to zro<br>niline.            | , należy<br>bić     |
|----------------------------------------------------------------------------------------------------|---------------------|
| Lekarz ©<br>Lekarz POZ planuje i realizuje opiekę lekarską nad świadczeniobiorcą, w zakresie działań<br>mających na celu zachowanie zdrowia, profilaktykę chorób, rozpoznawanie i leczenie chorób<br>oraz rehabilitację świadczeniobiorcy. | Wypełnij deklarację |
| Pielęgniarka  Pielęgniarka POZ planuje i realizuje opiekę pielęgniarską nad świadczeniobiorcą i jego rodziną,<br>w zakresie promocii zdrowia i profilaktyki chorób, świadczeń pielegnacyjnych, djagnostycznych,                            | Wypełnij deklarację |

#### DEKLARACJA WYBORU LEKARZA

Wybierz zaznaczoną placówkę (GABINET LEKARZA POZ)

\* najpierw musisz wybrać województwo, miejscowość i ulicę (oczywiście tak jak na obrazku poniżej)

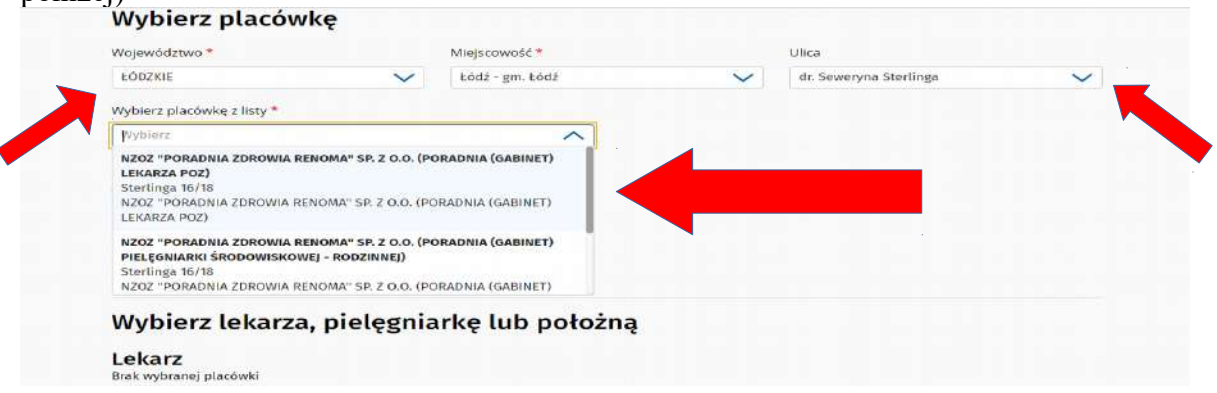

Z listy lekarza wybieramy: Dorota Małgorzata Lewandowska

| ekarz                                                                                    |         |  |
|------------------------------------------------------------------------------------------|---------|--|
| Nybierz z listy *                                                                        |         |  |
| Dorota Małgorzata Lewandowska<br>Specjalizacja: Choroby wewnętrzne<br>Numer PWZ: 7719177 | · · · · |  |
| W bieżącym roku wybieram *                                                               |         |  |
| o raz pierwszy                                                                           |         |  |
| 🔿 po raz drugi                                                                           |         |  |
| 🔵 kolejny raz                                                                            |         |  |
|                                                                                          |         |  |

## KROK 4

Klikamy: "PODPISZ DEKLARACJĘ", przed ostatecznym potwierdzeniem mamy możliwość podglądu deklaracji. Jeżeli wszystkie dane są poprawne to podpisujemy deklarację profilem zaufanym lub kwalifikowanym podpisem elektronicznym.

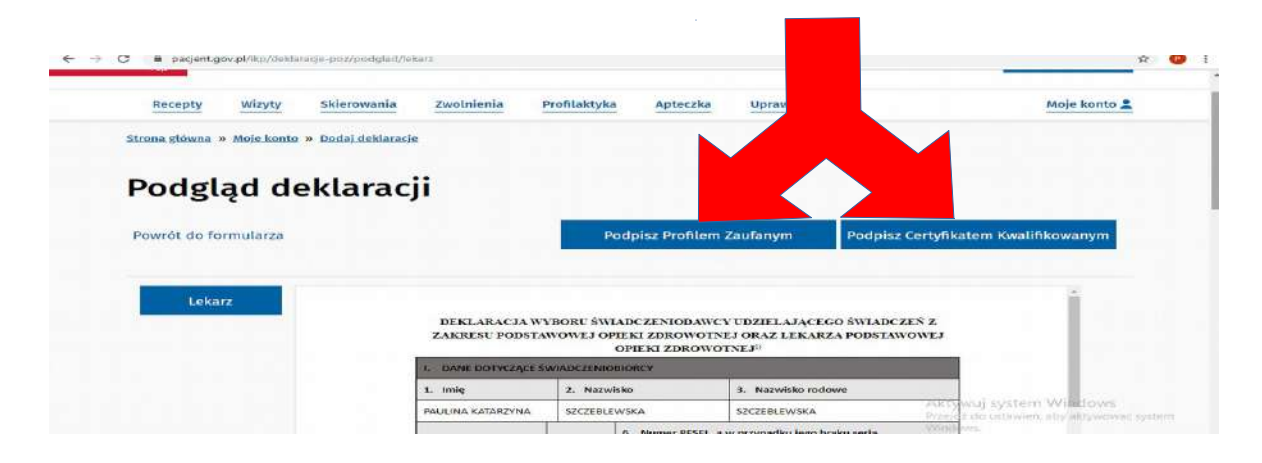

Po złożeniu deklaracji na lekarza należy przejść dalej by złożyć deklaracje na pielęgniarkę czy w przypadku kobiet jeszcze na położną. Procedura jest taka sama, ale dla ułatwienia pokażemy, krok po kroku co należy zaznaczyć.

## **DEKLARACJA WYBORU PIELĘGNIARKI** Wybierz zaznaczoną placówkę (GABINET PIELĘGNIARKI ŚRODOWISKOWEJ - RODZINNEJ)

| Województwo *                                                                                                    |                                                                                               | Miejscowość *     |        | Ulica                  |        |
|----------------------------------------------------------------------------------------------------|-----------------------------------------------------------------------------------------------|-------------------|--------|------------------------|--------|
| ŁÓDZKIE                                                                                                    | $\sim$                                                                                        | Łódź - gm. Łódź   | $\sim$ | dr. Seweryna Sterlinga | $\sim$ |
| Wybierz placówkę z listy *                                                                                            |                                                                                               |                   |        |                        |        |
| NZOZ "PORADNIA ZDROWL<br>Sterlinga 16/18<br>NZOZ "PORADNIA ZDROWI                                                     | A RENOMA" SP. Z O.O. (P                                                                       | ORADNIA (GABINET  |        |                        |        |
| NZOZ "PORADNIA ZDROWL<br>PIELĘGNIARKI ŚRODOWISK<br>Sterlinga 16/18<br>NZOZ "PORADNIA ZDROWI<br>PIELĘGNIARKI ŚRODOWISK | a Renoma" SP. Z O.O. (P<br>GOWEJ - RODZINNEJ)<br>A RENOMA' SP. Z O.O. (P<br>OWEJ - RODZINNEJ) | ORADNIA (GABINET) |        |                        |        |
| NZOZ "PORADNIA ZDROWI<br>POŁOŻNEJ ŚRODOWISKOW<br>Sterlinga 16/18                                                      | A RENOMA" SP. Z O.O. (P<br>EJ - RODZINNEJ)                                                    | ORADNIA (GABINET) |        |                        |        |

Z listy pielęgniarka/pielęgniarz wybieramy: Anna Katarzyna Sznajder

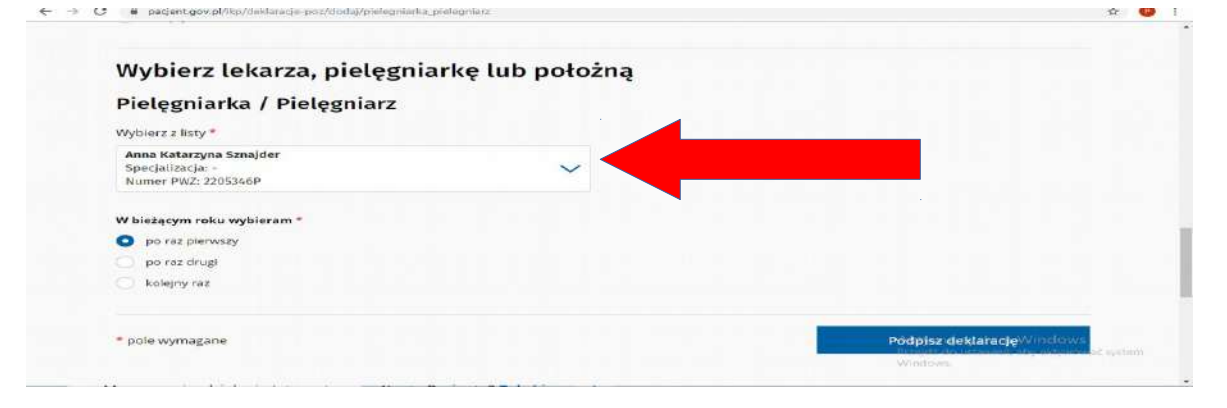

## DEKLARACJA WYBORU POŁOŻNEJ

Wybierz zaznaczoną placówkę (GABINET POŁOŻNEJ ŚRODOWISKOWEJ - RODZINNEJ)

| Województwo *                                                                                                    |                                                                  | Miejscowość *     |        | Ulica                  |        |
|----------------------------------------------------------------------------------------------------|------------------------------------------------------------------|-------------------|--------|------------------------|--------|
| ŁÓDZKIE                                                                                                    | $\sim$                                                           | Łódź - gm. Łódź   | $\sim$ | dr. Seweryna Sterlinga | $\sim$ |
| Wybierz placówkę z listy *                                                                                            |                                                                  |                   |        |                        |        |
| NZOZ "PORADNIA ZDROWIA<br>Sterlinga 16/18<br>NZOZ "PORADNIA ZDROWIA                                                   | RENOMA" SP. Z O.O. (P                                            |                   |        |                        |        |
| LEKARZA POZ)<br>Sterlinga 16/18<br>NZOZ "PORADNIA ZDROWIA<br>LEKARZA POZ)                                             | RENOMA" SP. 2 O.O. (PI                                           | DRADNIA (GABINET) |        |                        |        |
| NZOZ "PORADNIA ZDROWIA<br>POŁOŻNEJ ŚRODOWISKOWE<br>Sterlinga 16/18<br>NZOZ "PORADNIA ZDROWIA<br>POŁOŻNEJ ŚRODOWISKOWE | RENOMA" SP. Z O.O. (P<br>J - RODZINNEJ)<br>RENOMA" SP. Z O.O. (P | DRADNIA (GABINET) |        |                        |        |

#### Z listy położna wybieramy: Sylwia Żenicka

| Al Allow a Name &                                                |   |  |
|------------------------------------------------------------------|---|--|
| vybierz z listy -                                                |   |  |
| <b>Sytwia Żenicka</b><br>Specjalizacja: -<br>Numer PWZ: 2215926A | ~ |  |
| N bieżącym roku wybieram *                                       |   |  |
| 🕥 po raz drugi                                                   |   |  |
| 🔿 kolejny raz                                                    |   |  |

# JAK ZŁOŻYĆ E-DEKLARACJĘ DLA DZIECKA

## **KROK 1**

Zaloguj się do swojego Internetowego Konta Pacjenta (IKP) na: <u>https://www.pacjent.gov.pl/</u> Następnie wybieramy: "UPRAWNIENIA"

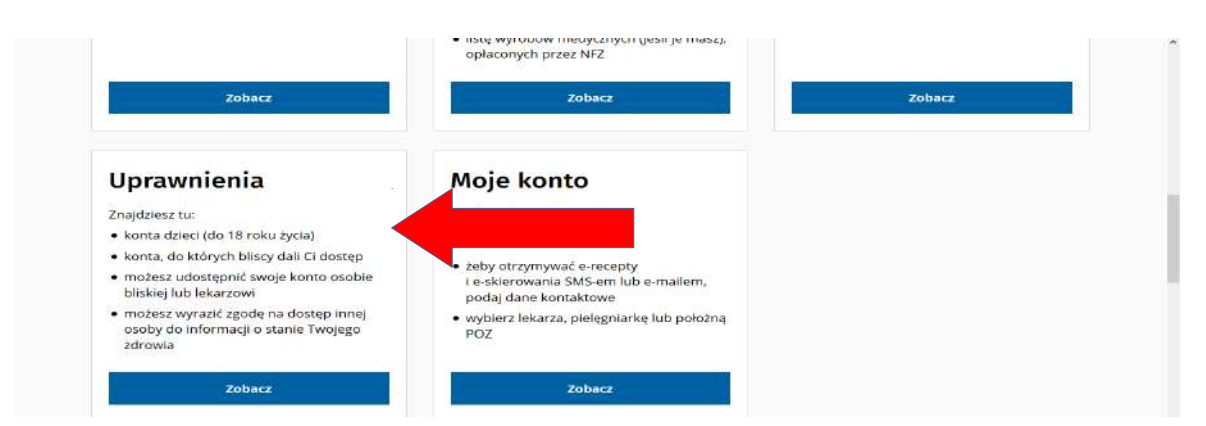

KROK 2 Dalej wybieramy: "KONTA TWOICH DZIECI"

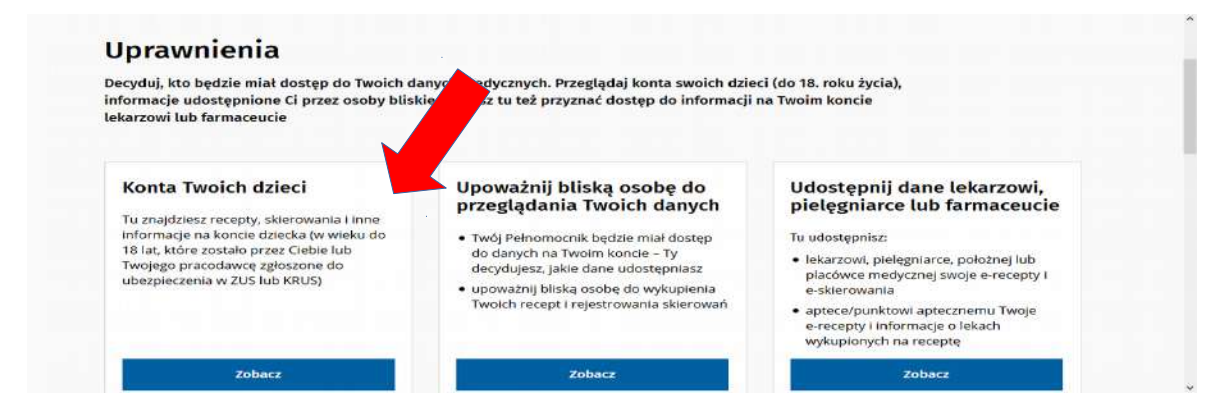

## Następnie: "ZOBACZ PROFIL"

| znajdziesz recepty, skierowania i inne informacje na koncie dziecka<br>codawcę zgłoszone do ubezpieczenia w ZUS) | (w wieku do 18 lat, które zostało przez Ciebie lub Twojego |
|----------------------------------------------------------------------------------------------------|------------------------------------------------------------|
| dwiedź konto dziecka                                                                                             |                                                            |
| lmię i nazwisko                                                                                                  |                                                            |
| PESEL                                                                                                    | Zobacz profil                                              |

## KROK 3

Postępujemy dokładnie jak w przypadku składania deklaracji dla osoby dorosłej z wyjątkiem przy wyborze lekarza. Z listy lekarza dla dziecka wybieramy: **Anna Małgorzata Hadam-Guz** 

| 🔘 kolejny raz                                                                         |               |                                                                                  |
|---------------------------------------------------------------------------------------|---------------|----------------------------------------------------------------------------------|
| Wybierz lekarza, pielęgniark                                                          | ę lub położną |                                                                                  |
| Lekarz                                                                                |               |                                                                                  |
| Wybierz z listy *                                                                     |               |                                                                                  |
| Anna Małgorzata Hadam-Guz<br>Specjalizacja: Pedlatria,Pedlatria<br>Numer PWZ: 2197468 | ~             |                                                                                  |
| W bieżącym roku wybieram *                                                            |               |                                                                                  |
| o po raz pierwszy                                                                     |               |                                                                                  |
| o po raz drugi                                                                        |               |                                                                                  |
| <ul> <li>kolejny raz</li> </ul>                                                       |               | Aktywuj system Windows<br>Przejdziało ustawień, kty aktywniwat system<br>Windowa |